## What is covered

After reading this document you should be able to:

- 1. Connect to another Stats system without entering a password
- 2. Download (and optionally unzip) files from the command line
- 3. Manage jobs on a remote system

# Preparation

## Before you start

- i. Make sure you have added the terminal window to the Dock.
- ii. Open a terminal window

## Speed things up

Don't forget that when using the command line in a terminal window, there are ways to make life easier for you:

Filename and command completion

• <tab> key completes commands and filenames

Arrow keys allow us to:

- recall previous commands
- change previous commands

## 1 Setting up ssh keys to speed things up

This command will be used.

| Command    | Purpose                                                                                                    |
|------------|----------------------------------------------------------------------------------------------------|
| ssh-keygen | Generate an ssh public/private key pair to enable moving be-<br>tween computers without entering a password. |

Table 1: The scp command

This section explains how to set up ssh keys so that you are not prompted for a password each time you move between Statistics systems. On your local desktop do the following:

i. Enter the command

```
ssh-keygen -t rsa
```

Generate a public key/private key pair. The following output should appear

```
Generating public/private rsa key pair.
Enter file in which to save the key (/homes/user/.ssh/id_rsa):
Enter passphrase (empty for no passphrase):
Enter same passphrase again:
Your identification has been saved in /homes/user/.ssh/id_rsa.
Your public key has been saved in /homes/user/.ssh/id_rsa.pub.
The key fingerprint is:
20:30:e6:b0:5f:a0:aa:4f:d0:09:c7:b0:f4:25:45:4e
                              user@gate.stats.ox.ac.uk
The key's randomart image is:
+--[ RSA 2048]----+
0.=.0E
                .X.+=
                 |= +.o..
|.= o . .
| o + S
                 |..
                 |. .
                 0
.
```

ii. cd

iii. cd .ssh

Note the dot before the directory name. Now check whether the file **authorized\_keys** exists. If the file does use this command:

cat id\_rsa.pub wauthorized\_keys

if the file doesn't exist use

cat id\_rsa.pub >authorized\_keys

Now check that this works:

ssh greyheron

The first time you connect you will see

```
The authenticity of host 'greyheron (163.1.210.96)' can't be
established.
ECDSA key fingerprint is
3a:b1:d2:0d:a3:09:cf:46:e9:43:04:87:ac:f3:8e:10.
Are you sure you want to continue connecting (yes/no)?
```

Enter yes.

# 2 Download data from the web

| Command    | Purpose                                                             |
|------------|---------------------------------------------------------------------|
| curl URL   | Transfer files and directories from the web address (URL) provided. |
| unzip FILE | Unpack the data from .zip file.                                     |

Table 2: The scp command

This is the simplest method for downloading data sets that are available on the web.

Use the **curl** command with the URL (web address). For example, to download the dataset 'Professional socialisation...' from the UK Data Service, to your home directory, use

cd

```
curl http://ws.ukdataservice.ac.uk/REST/Download/Download/\
DSO/1479tab_f3b6bad2bdb23b5924e346085ab27f69.zip > data.zip
```

[The command needs to be entered all on one line.]

This is a .zip file. To extract the contents use

unzip data.zip

Can you find the file **1479userguide.pdf**?

## 3 Managing jobs on remote systems

| Command | Purpose                                                                                                    |
|---------|----------------------------------------------------------------------------------------------------|
| screen  | Connect and disconnect from a session from multiple locations and allow long-running processes to persist without an active shell session. |

### Table 3: The screen command

Once you have the  ${\bf R}$  script and any associated files on the server you are ready to submit the job.

On the remote system you should use the **screen** command. This allows you to submit **R** (and other) jobs, then disconnect from your session. Your desktop computer can then be switched

off or rebooted, without interrupting or stopping the **R** job on the remote system. To check the process of the your job you simply **ssh** again to the same server, and start the **screen** command again.

An example session would look like this.

```
ssh greyplover
screen
R CMD BATCH mandel.R &
```

Don't forget run the job in the background. This is done by appending an  $\boldsymbol{\varepsilon}$  to a command. It is also used for command which open a new window.

If you want to check that the job is running use

### tail -f mandel.Rout

Once you are happy the job is running use the sequence

### CTRL-a d

to detach from the screen process. You should see a message like:

```
screen
[detached from 6422.pts-0.greyplover]
```

You can then logout. To reattach the screen session log back into the server and use

### screen -r

If you have multiple screen sessions on a server, then the command

### screen -list

will display all your screen sessions. For example:

To attach a particular session use

screen -r 7375.pts-0.greyplover

Once you have finished with a screen session reattach the session and type in

### exit

You can use **screen** -list to check that it has closed. As ever, use **man screen** for full details.

There is a longer **screen** tutorial here: http://www.rackaid.com/blog/linux-screen-tutorial-and-how-to/.

There is an alternative to the screen command, tmux which is also installed on all grey\* servers.